# 2023浦东新区新教师培训在线学习

# 用户手册

【 用 户 手 册 】

开始阅读

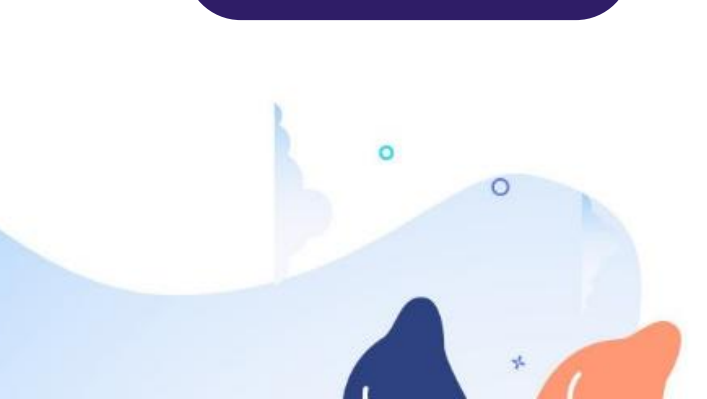

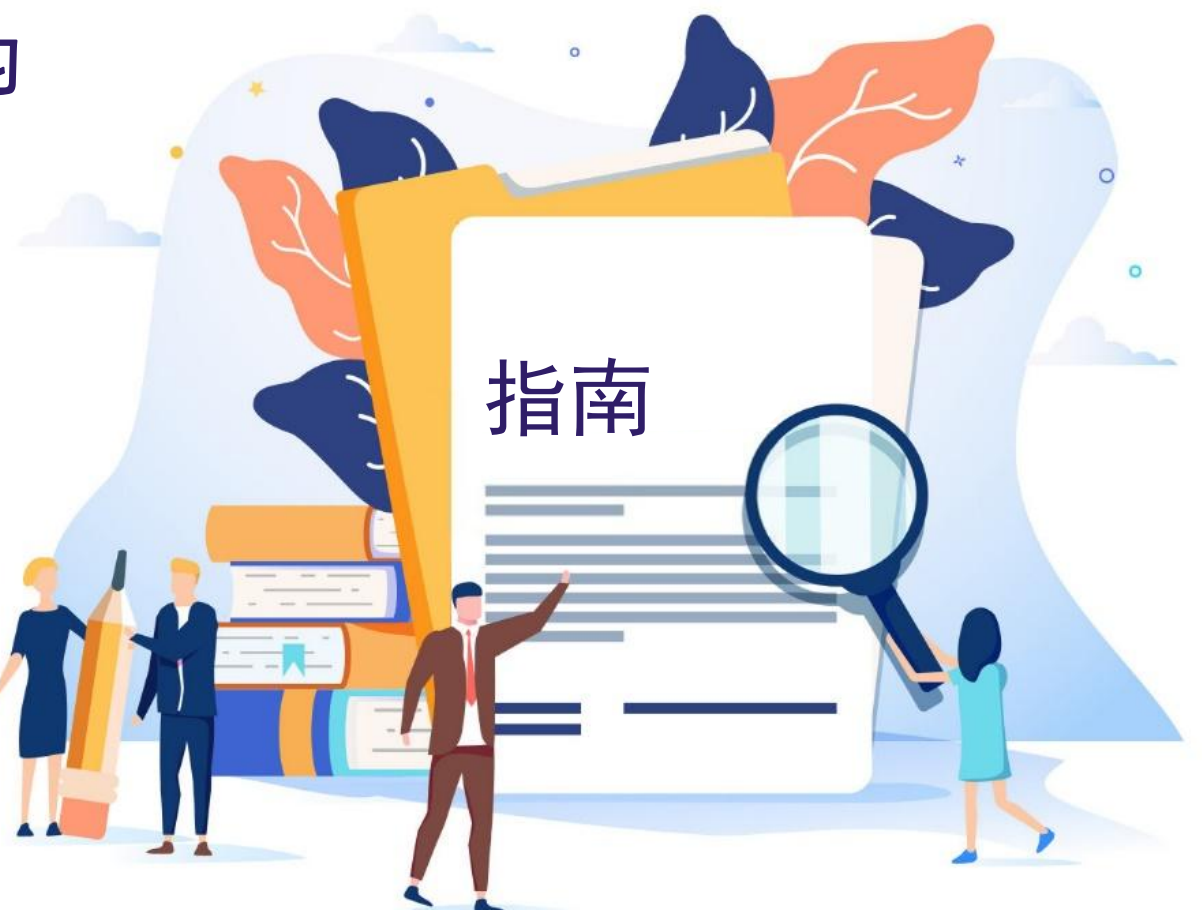

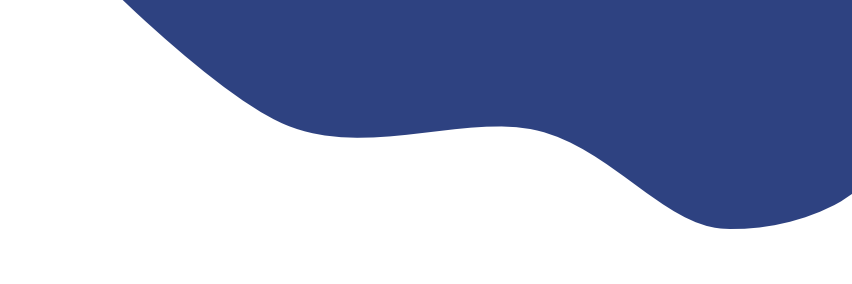

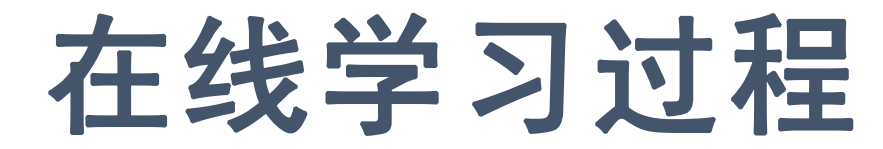

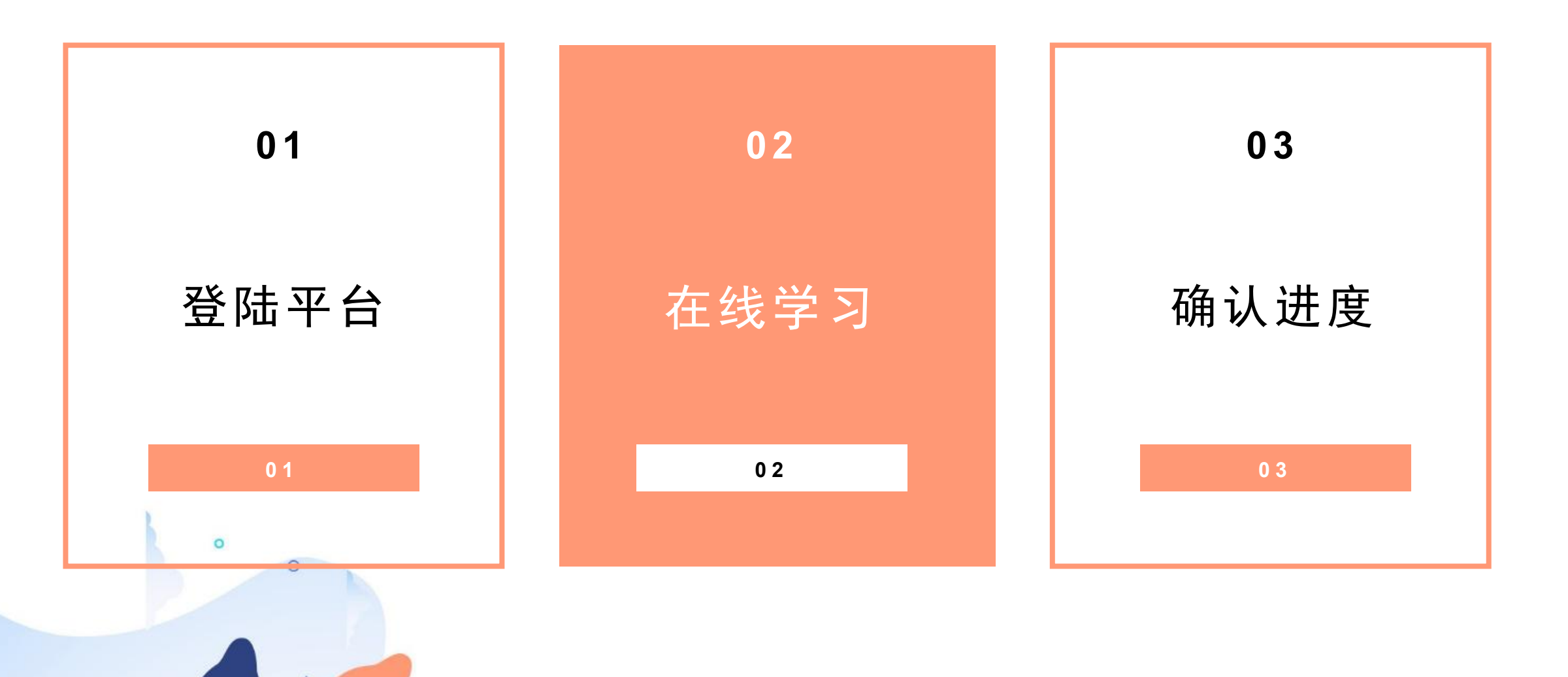

# 1-登陆平台

# ○ 平台地址

>https://pdpx.open.ai-study.net/

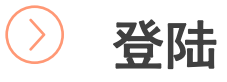

#### >填写手机号,通过验证码登陆平台。

| 浦东2023见习教师暑期培训 |       |
|----------------|-------|
| 13482253926    |       |
| 请输入验证码         | 发送验证码 |
| 登录             |       |

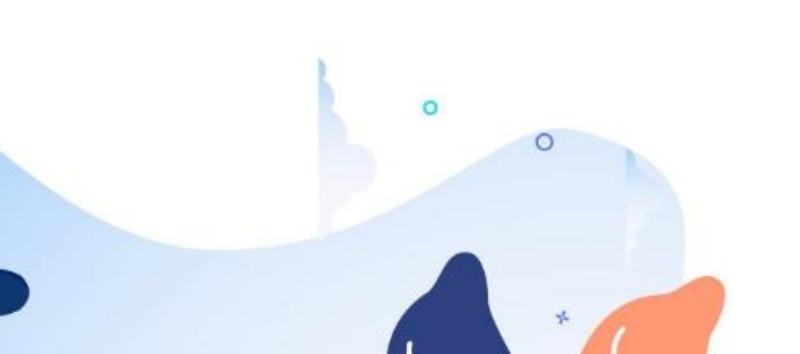

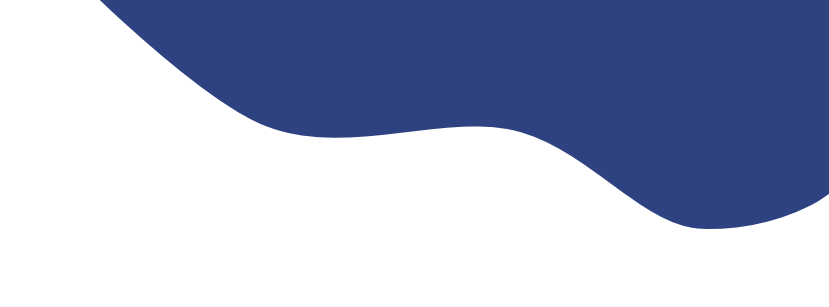

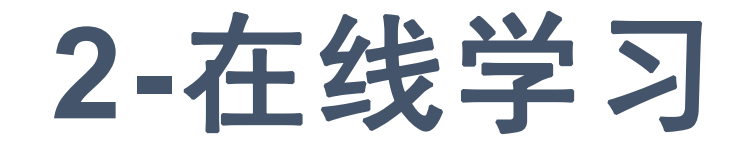

> 登录后点击"学习空间"可以查看所有课程。

- ▲ 学生 御史
   算空の出の 个人花屋 1 単純
   算空の出の 个人花屋 1 単純
   算空の出の 个人花屋 1 単純
   算空の出の で人た屋 1 単純
   算空の出の で人た屋 1 単純
   算空の出の でんた屋 1 単純
   算空の出の でんた屋 1 単純
   算空の出の でんた屋 1 単純
   算空の出の でんた屋 1 単純
   算空の出の でんた屋 1 単純
   算空の出の でんた屋 1 単純
   算空の出の でんた屋 1 単純
   算空の出の でんた屋 1 単純
   算空の出の でんた屋 1 単純
   算空の出の でんた屋 1 単純
   算空の出の でんた屋 1 単純
   算空の出の でんた屋 1 単純
   算空の出の でんた屋 1 単純
   算空の出の でんた屋 1 単純
   算空の出の でんた屋 1 単純
   算ごの 1 単純
   算ごの 1 単純
   算ごの 1 単純
   日本
   日本
   日本
   日本
   日本
   日本
   日本
   日本
   日本
   日本
   日本
   日本
   日本
   日本
   日本
   日本
   日本
   日本
   日本
   日本
   日本
   日本
   日本
   日本
   日本
   日本
   日本
   日本
   日本
   日本
   日本
   日本
   日本
   日本
   日本
   日本
   日本
   日本
   日本
   日本
   日本
   日本
   日本
   日本
   日本
   日本
   日本
   日本
   日本
   日本
   日本
   日本
   日本
   日本
   日本
   日本
   日本
   日本
   日本
   日本
   日本
   日本
   日本
   日本
   日本
   日本
   日本
   日本
   日本
   日本
   日本
   日本
   日本
   日本
   日本
   日本
   日本
   日本
   日本
   日本
   日本
   日本
   日本
   日本
   日本
   日本
   日本
   日本
   日本
   日本
   日本
   日本
   日本
   日本
   日本
   日本
   日本
   日本
   日本
   日本
   日本
   日本
   日本
   日本
   日本
   日本
   日本
   日本
   日本
   日本
   日本
   日本
   日本
   日本
   日本
   日本
   日本
   日本
   日本
   日本
   日本
   日本
   日本</p
- 学习活动
   >

   课程信息
   >

   考核设置
   >

   课程卷库
   >

   课程版本
   >

   课程版本
   >

   予約日家
   ●

   母公日家
   ●

   時該本収程
   ●
- 点击进入课程后,可以看到由"前测"、"视频课程"等模块 组成的课程内容,学员需要全部完成。
- > 完成每项学习内容(问卷、视频等)后,活动前方的标志会变为绿色,表示该内容已完成。作业活动需要等待老师批改。

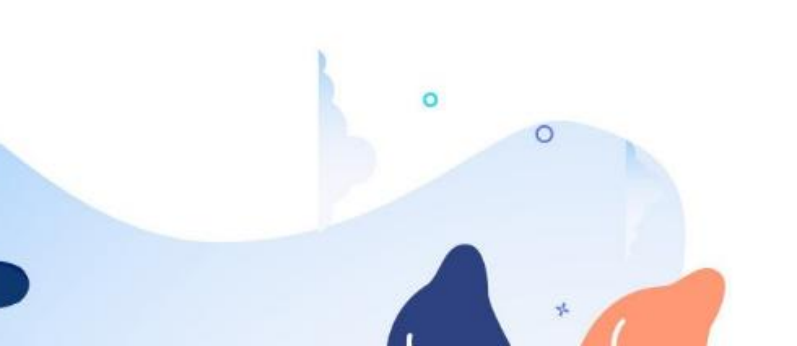

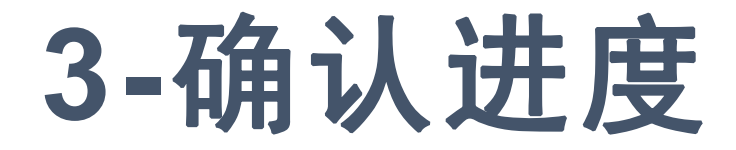

## 学员需要将所有课程的进度推进至100%(蓝色进度条满)

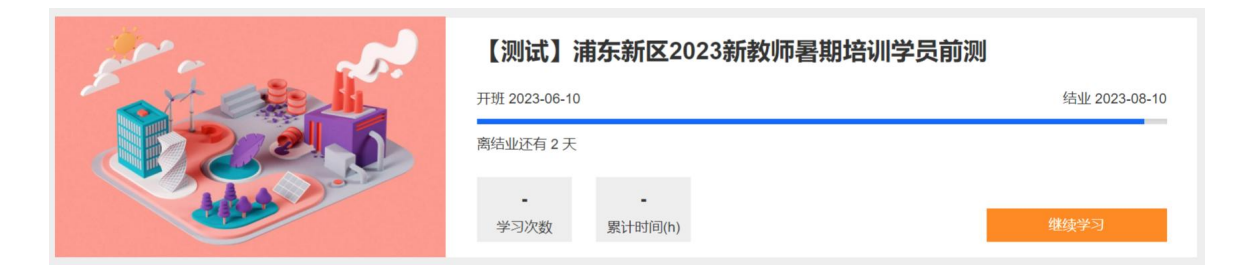

### ② 课程内的进度条和课程目录处显示一致,可方便查看。

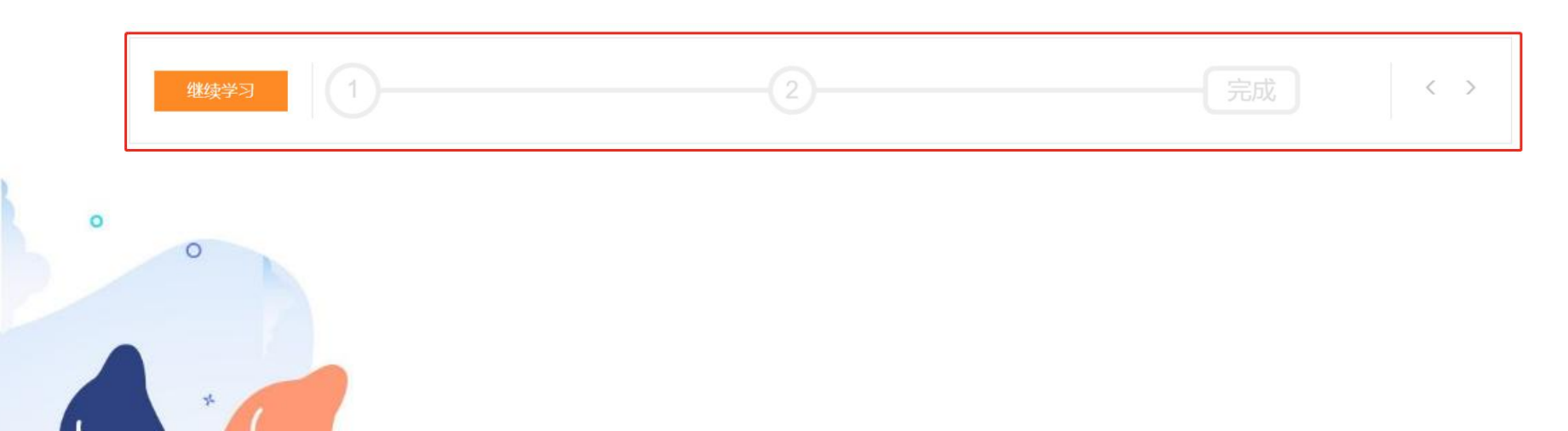

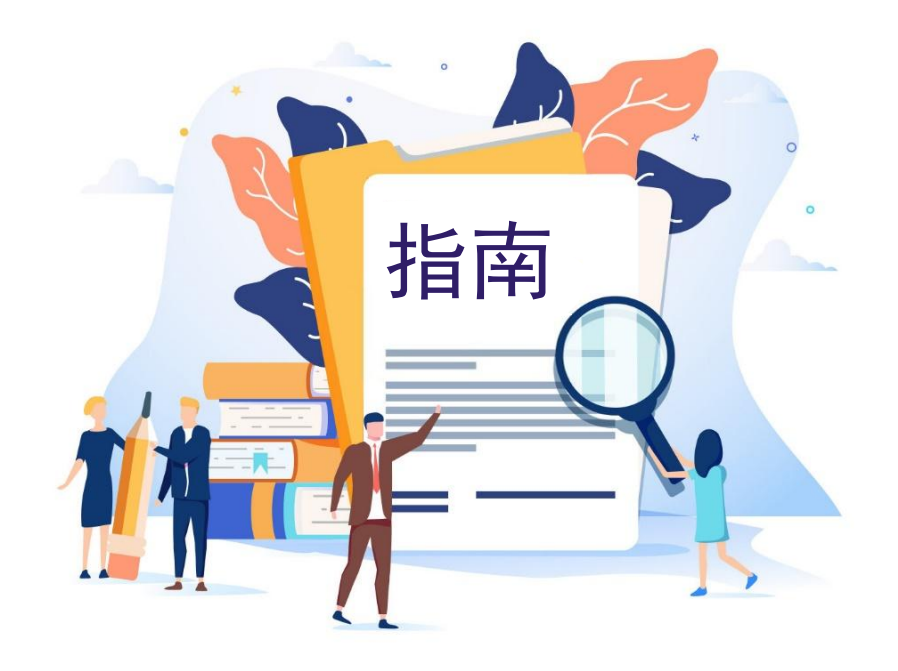

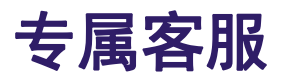

#### 021-25653066 (工作日9: 00-17: 00)

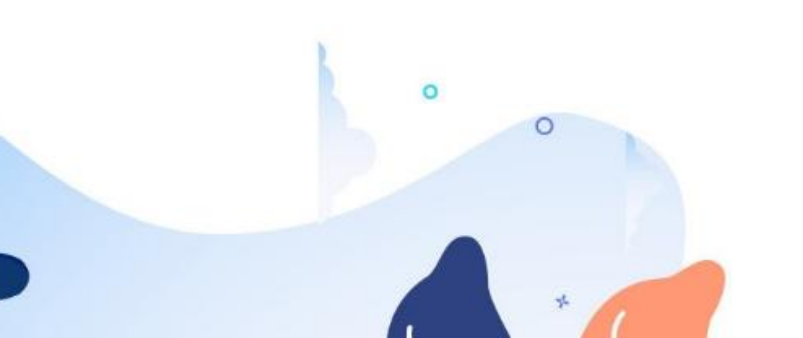